## ・Zoom のアップデート方法

Zoom(ver5.3.0)より, ユーザー側から参加するブレイクアウトルームを選択可能になりました。 それに伴って HISS24th ではテクニカルプレゼンテーションにおいて上記機能を用いたセッシ ョンを行うため、参加者の皆様には Zoom のバージョンのアップデートをお願いしております。

## Zoom のバージョン確認方法

・サインインしていない場合

以下の画面下部にバージョンが記載されているので、5.3.0 以上になっていることを確認して ください。

バージョンが 5.3.0 以下の方はサインインし、以下の確認方法にお進みください。

| 💶 Zoom クラウド ミーティング |                      | _ | $\times$ |
|--------------------|----------------------|---|----------|
|                    | <b>700</b> m         |   |          |
|                    |                      |   |          |
|                    |                      |   |          |
|                    |                      |   |          |
|                    | ミーティングに参加            |   |          |
|                    | サインイン                |   |          |
|                    |                      |   |          |
|                    |                      |   |          |
|                    |                      |   |          |
|                    |                      |   |          |
|                    | バージョン: 5.11.1 (6602) |   |          |

・サインインされている場合

1. Zoom を起動し、右上のアカウントのアイコンをクリックします。

| 🔁 Zoom |                           |        |                           |              |          |             |               | - |   | ] |
|--------|---------------------------|--------|---------------------------|--------------|----------|-------------|---------------|---|---|---|
|        | <ul><li>() Q 検索</li></ul> | Ctrl+F | С<br>К-Д <del>Д</del> рук | ()<br>ミーティング | 。<br>連絡先 | 53<br>1/771 | 「」<br>ホワイトボード |   |   |   |
|        |                           |        |                           |              |          |             |               |   | ٥ |   |
|        |                           |        |                           |              | 0.000    |             | 1115          |   |   |   |
|        |                           |        |                           |              |          | 11.         | 12            |   |   |   |
|        |                           |        |                           |              |          | 14.         |               |   |   |   |
|        |                           | H      |                           |              | 1        |             |               |   |   |   |
|        | 新規ミーティング ~                | 藩      | bn                        |              |          |             |               |   |   |   |
|        |                           |        |                           |              |          |             |               |   |   |   |
|        | 19                        |        |                           |              | 今日予定さ    | されているミー     | ティングはありませ     | κ |   |   |
|        |                           |        |                           |              |          |             |               |   |   |   |
|        | スケジュール                    | 画面の    | 0共有                       |              |          |             |               |   |   |   |
|        |                           |        |                           |              |          |             |               |   |   |   |
|        |                           |        |                           |              |          |             |               |   |   |   |
|        |                           |        |                           |              |          |             |               |   |   |   |

2. "更新を確認"をクリックします。

| Zoom |           |        |          |                  |          |           |              |      |
|------|-----------|--------|----------|------------------|----------|-----------|--------------|------|
|      | () () 検索  | Ctrl+F | <b>↑</b> | <br>()<br>ミーティング | ②<br>連絡先 | 53<br>774 | 口<br>ホワイトボード |      |
|      |           |        |          |                  |          |           |              |      |
|      |           |        |          |                  |          |           | ♥ 勤務地を設定     | >    |
|      |           |        |          |                  |          | 11        | 😧 ステータスメモを設  | 定    |
|      |           | (      |          |                  |          | 2022年     | ◎ 設定         |      |
|      |           |        | +        |                  |          |           | • 利用可能       |      |
|      | 新規ミーティング、 |        | 参加       |                  |          |           | ◎ 退席中        |      |
|      |           |        |          |                  |          |           | • 着信拒否       | >    |
|      |           | -      |          |                  |          |           | 自分のプロフィール    |      |
|      | 19        |        | 1        |                  | 今日予定     | されている:    | 最上位機能を試行す    | 12   |
|      | 7423-0    |        | 画の世友     |                  |          |           | のレプ          | >    |
|      | X) JI-W   |        | 團國の共有    |                  |          |           | ポートレートビューには  | 刀り替え |
|      |           |        |          |                  |          |           | アカウントの切り替え   |      |
|      |           |        |          |                  |          |           | サインアウト       |      |
|      |           |        |          |                  |          |           | ライセン         | ス購入  |

3. バージョンが 5.3.0 以上になっていることを確認してください。

| C > 0 Q 検索 Cbl+F 介 ワ 0 8 5 ロ ホーム チャット ミーディング 道路先 アプリ おびイトボード |   |
|--------------------------------------------------------------|---|
|                                                              |   |
| ■ Zeom 也更新 - □ ×                                             | ٥ |
| 最新の状態を保っています                                                 |   |
| (1) (2) (2) (2) (2) (2) (2) (2) (2) (2) (2                   |   |
|                                                              |   |
| 新規三一元(2月一一時加                                                 |   |
| 19 今日予定されているミーティングはありません                                     |   |
| スケジュール 画面の共有                                                 |   |
|                                                              |   |
|                                                              |   |

新しいバージョンが存在する場合は、そのバージョンのダウンロードとインストール を行います。